# RUGBY XPLORER

RX Reference Manual for Club Admins

Section - 2 Payment Settings

#### Admin Portal

Club Admin, Westfield Shamrocks Rugby 💌

#### Club Admin

Westfield Shamrocks Rugby

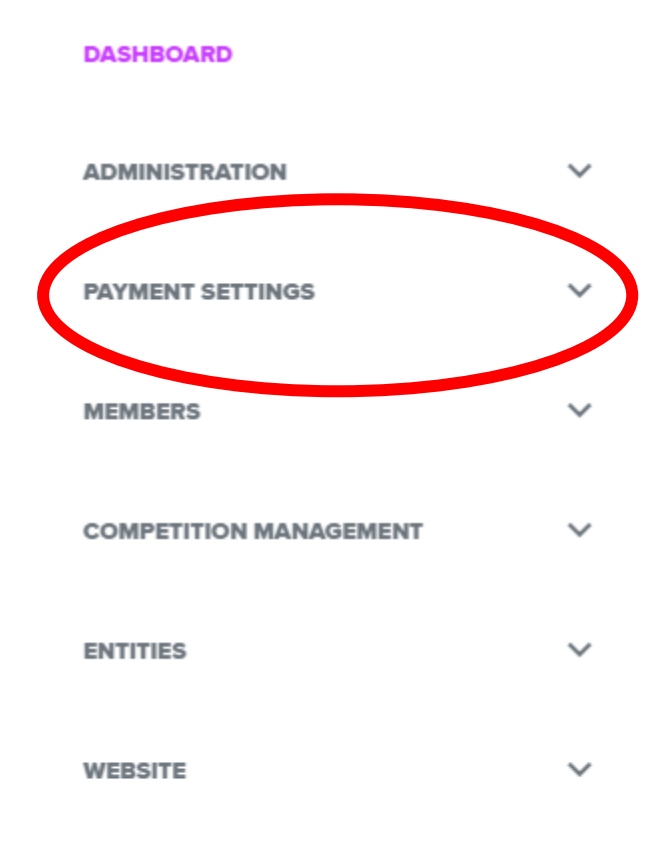

#### Payment Settings Dropdown

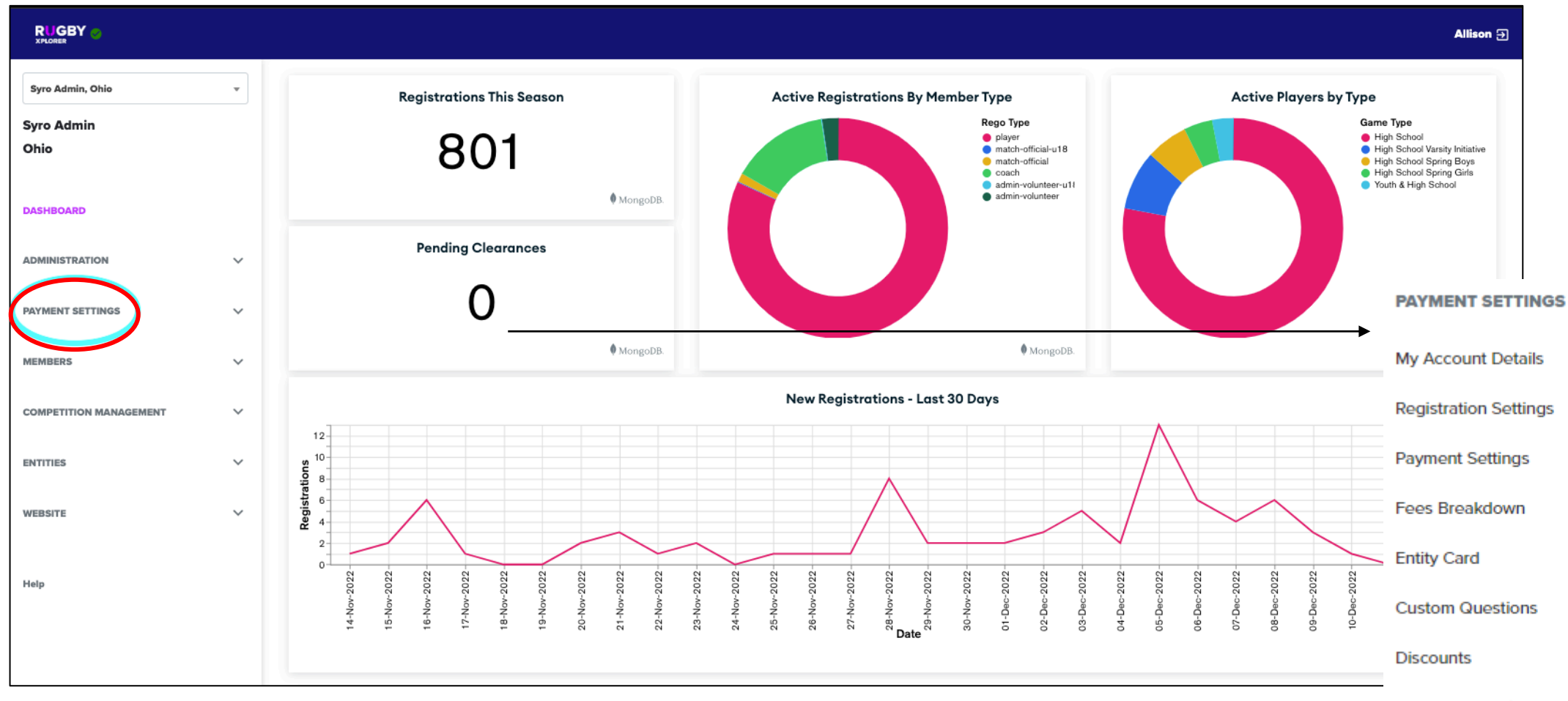

Club Pays Invoices

## Payment Settings: My Account Details

|                                                  |                                 |   |                                                                       |           |                                                | Once payment account is                         |
|--------------------------------------------------|---------------------------------|---|-----------------------------------------------------------------------|-----------|------------------------------------------------|-------------------------------------------------|
| Syro Admin, Ohio 👻                               | Account Id                      |   | Account Email                                                         |           | Onboarding                                     | setup and connected,                            |
| Syro Admin<br>Ohio                               | acct_1LO9zH2fCITPo8g2           |   | info@rugbyohio.com                                                    |           | Completed!                                     | - the 'Complete Account<br>Onboarding' blue box |
| DASHBOARD                                        |                                 |   |                                                                       |           |                                                |                                                 |
|                                                  |                                 |   |                                                                       |           |                                                |                                                 |
| PAYMENT SETTINGS V<br>My Account Details         | Club Admin, Amherst Girls Rugby | • | Account Id                                                            |           | Account Email                                  | Onboarding                                      |
| Payment Settings<br>Rugby Event Payment Settings | Club Admin                      |   | acct_1LjuYI2fiVeIA66b                                                 |           | jyanosko@roadrunner.com                        | Complete Account Onboarding                     |
| Rugby Event Fee Breakdown                        | Annierst Gins Rugby             |   |                                                                       |           |                                                |                                                 |
| Entity Card<br>Custom Questions                  | DASHBOARD                       |   | Use this button to delete the Stripe Conr<br>details and start again. | ected Acc | count, this allows you to update your entity's | Delete Connected Account                        |
| Discounts<br>Club Pays Invoices                  | ADMINISTRATION                  | ~ |                                                                       |           |                                                |                                                 |
|                                                  | PAYMENT SETTINGS                | ~ |                                                                       |           |                                                |                                                 |
|                                                  | My Account Details              |   |                                                                       |           |                                                |                                                 |

|                                                                                |                                                                            |                                         |                              |                  |          |       |        | v        | Wayne <del>}</del> |
|--------------------------------------------------------------------------------|----------------------------------------------------------------------------|-----------------------------------------|------------------------------|------------------|----------|-------|--------|----------|--------------------|
| Club Admin, Carmel Greyhounds Rugby 🔻<br>Club Admin<br>Carmel Greyhounds Rugby | Player Pays Registrations are paid by player Current Month Show 25 entries | Change<br>0 registration(s) \$0.00 View |                              |                  |          |       |        |          |                    |
| DASHBOARD                                                                      |                                                                            |                                         |                              |                  |          |       |        |          |                    |
|                                                                                | Invoice Number                                                             | ++ Invoice ClubPays ++                  | Start Date ++<br>No data ava | ailable in table | Date Due | Total | Status | ±+       | ±+                 |
| PAYMENT SETTINGS V                                                             | Showing 0 to 0 of 0 entries                                                |                                         |                              |                  |          |       |        | Previous | Next               |
| My Account Details<br>Registration Settings<br>Payment Settings                |                                                                            |                                         |                              |                  |          |       |        |          |                    |
| Fees Breakdown                                                                 |                                                                            |                                         |                              |                  |          |       |        |          |                    |
| Entity Card                                                                    |                                                                            |                                         |                              |                  |          |       |        |          |                    |
| Custom Questions Discounts                                                     |                                                                            |                                         |                              |                  |          |       |        |          |                    |
| Club Pays Invoices                                                             |                                                                            |                                         |                              |                  |          |       |        |          |                    |

Do Not Change These, Your SYRO will set these / assist you with these

#### Payment Settings: Payment Settings

My Account Details Registration Settings

Fees Breakdown Entity Card Custom Questions Discounts Club Pays Invoices

| <b>•••••</b>                          | https://myaccount.rugbyxplorer.com.au/choose-registration?name=Southeastern Mudsock Rugby |             |                  |               |  |  |  |  |  |  |
|---------------------------------------|-------------------------------------------------------------------------------------------|-------------|------------------|---------------|--|--|--|--|--|--|
| Club Admin, Southeastern Mudsock Ru V | Show 25 entries                                                                           |             | Search:          |               |  |  |  |  |  |  |
| Club Admin                            |                                                                                           |             |                  |               |  |  |  |  |  |  |
| Southeastern Mudsock Rugby            | Registration Type ++                                                                      | Duration 14 | Allow Conversion | Open/Closed   |  |  |  |  |  |  |
| DASHBOARD                             | Middle School Boys                                                                        | Season      | No               | Open          |  |  |  |  |  |  |
|                                       | Middle School Girls                                                                       | Season      | No               | Open          |  |  |  |  |  |  |
|                                       | High School                                                                               | Season      | No               | Open          |  |  |  |  |  |  |
| User Management                       | High School Fall                                                                          | Season      | Yes              | Closed        |  |  |  |  |  |  |
| Communications                        | Youth Spring                                                                              | Season      | No               | Open          |  |  |  |  |  |  |
| Push Notifications                    | Rookie Rugby                                                                              | Season      | No               | Open          |  |  |  |  |  |  |
| Reports                               | Youth & High School                                                                       | Season      | Yes              | Open          |  |  |  |  |  |  |
| PAYMENT SETTINGS                      | Showing 1 to 7 of 7 entries                                                               |             |                  | Previous 1 Ne |  |  |  |  |  |  |

Do Not Change These, Your SYRO will set these / assist you with these

#### Payment Settings: Early Registration Discounts

| Club Admin, Southeastern Mudsock Ru 🔻 | https://myaccount.rugbyxplorer.com.au/choose-registration?name=Sou | utheastern Mudsock Rugby |                     |              |
|---------------------------------------|--------------------------------------------------------------------|--------------------------|---------------------|--------------|
|                                       | Show 25 entries                                                    |                          |                     | Search:      |
| Club Admin                            |                                                                    |                          |                     |              |
| Southeastern Mudsock Rugby            | Registration Type ++                                               | Duration ++              | Allow Conversion ++ | Open/Closed  |
| DASHBOARD                             | Middle School Boys                                                 | Season                   | No                  | Open         |
|                                       | Middle School Girls                                                | Season                   | No                  | Open         |
| ADMINISTRATION V                      | High School                                                        | Season                   | No                  | Open         |
| My Club                               |                                                                    |                          |                     |              |
| User Management                       | High School Fall                                                   | Season                   | Yes                 | Closed       |
| Communications                        | Youth Spring                                                       | Season                   | No                  | Open         |
| Push Notifications                    | Rookie Rugby                                                       | Season                   | No                  | Open         |
| Registration Refund Requests          | ······································                             |                          |                     |              |
| Reports                               | Youth & High School                                                | Season                   | Yes                 | Open         |
| PAYMENT SETTINGS                      | Showing 1 to 7 of 7 entries                                        |                          |                     | Previous 1 N |
| My Account Details                    |                                                                    |                          |                     |              |
| Registration Settings                 |                                                                    |                          |                     |              |
| Payment Settings                      |                                                                    |                          |                     |              |
| Fees Breakdown                        |                                                                    |                          |                     |              |
| Entity Card                           |                                                                    |                          |                     |              |
| Custom Questions                      |                                                                    |                          |                     |              |
| Discounts                             |                                                                    |                          |                     |              |

Club Pays Invoices

#### Payment Settings: Early Registration Discounts

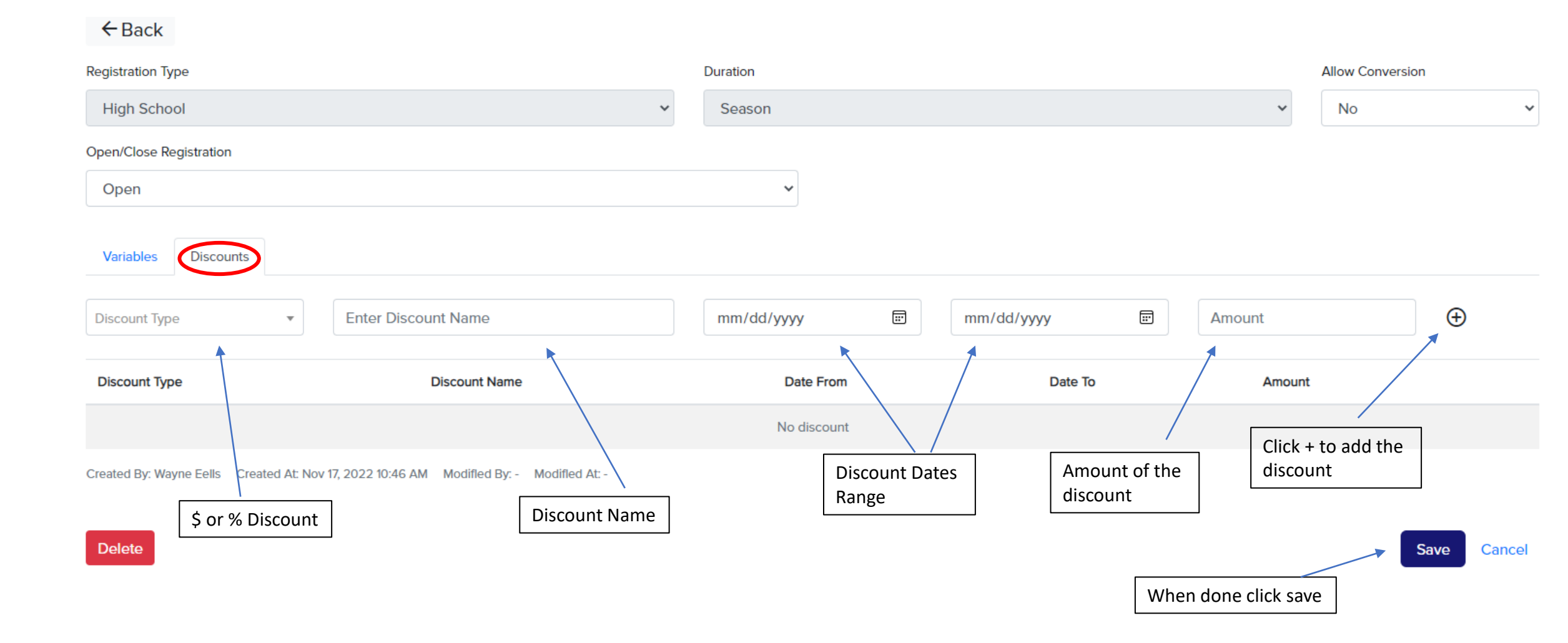

#### Payment Settings: Fees Breakdown

#### Fee Breakdown Club Admin, Carmel Greyhounds Rugby Club Admin **Carmel Greyhounds Rugby** Please note that the following breakdown includes possible date range discounts applied at each level. Note: Users will also be charged an additional 3.95% transaction fee at checkout. DASHBOARD Role Registration Type Duration Age ADMINISTRATION $\sim$ 16 \$ Run High School Season Player \* Ŧ \* PAYMENT SETTINGS $\sim$ My Account Details Registration Registration Settings Enter the reg type, role, and age 150 Club Fee Payment Settings to check/confirm the fees being Syro Fee 125 Fees Breakdown charged. Entity Card Council Fee 11 Custom Questions National Fee 14 Discounts **Total Registration Fee** \$300 Club Pays Invoices Mandatory Saleable Items MEMBERS $\mathbf{\vee}$ Total \$0 COMPETITION MANAGEMENT $\sim$ ENTITIES $\sim$ \$311.85 Grand Total Fee WEBSITE $\sim$

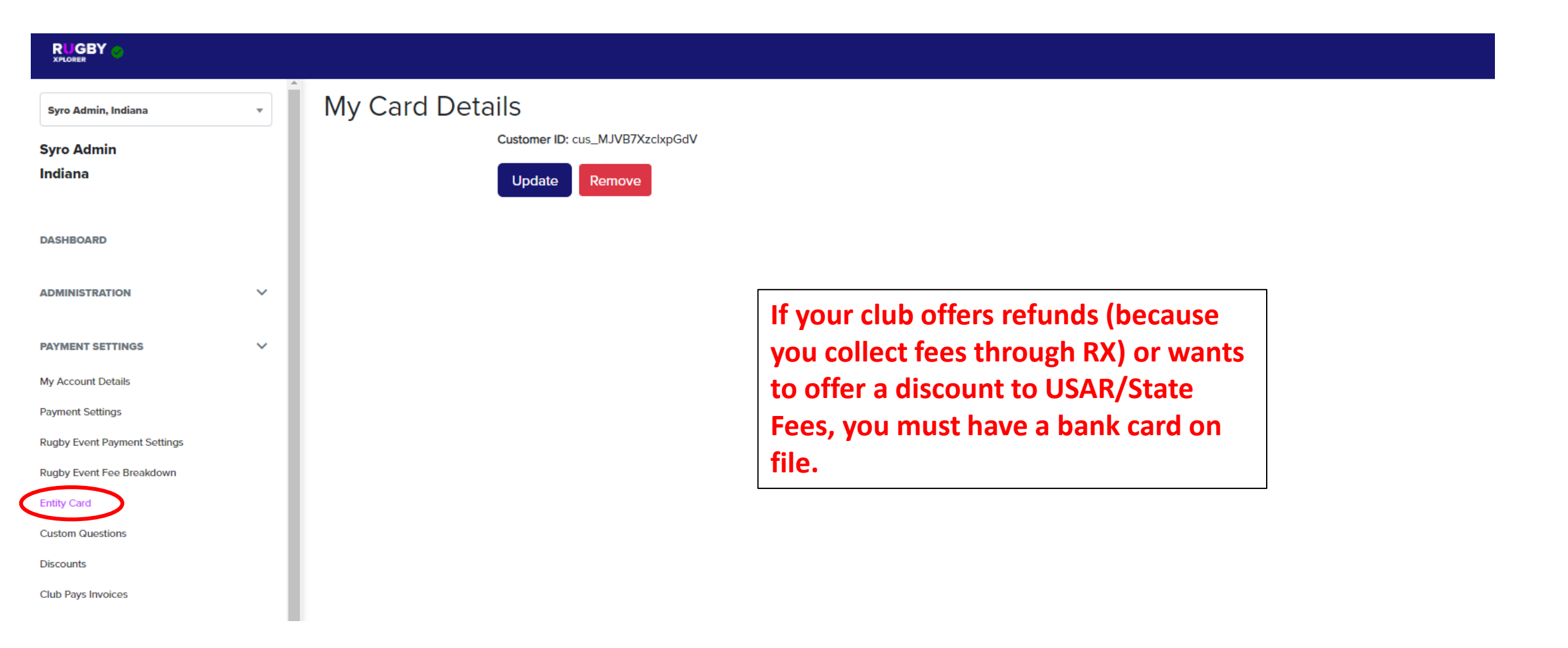

#### **Payment Settings: Custom Questions**

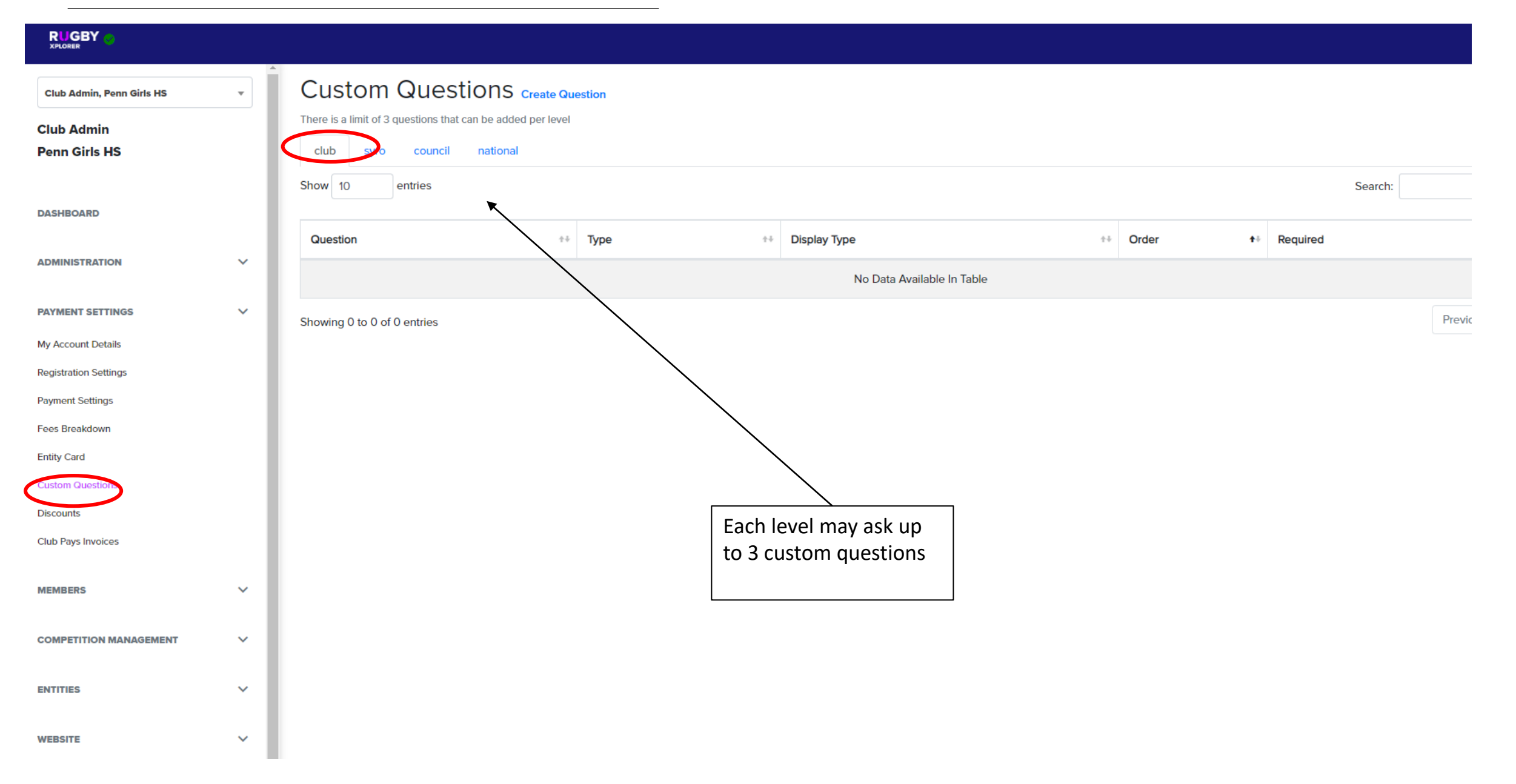

## Payment Settings: Custom Questions (cont'd)

| New Question            |                                                                      |                       |                                                                     |   |
|-------------------------|----------------------------------------------------------------------|-----------------------|---------------------------------------------------------------------|---|
| ← Back                  |                                                                      |                       |                                                                     |   |
| Question                |                                                                      |                       |                                                                     |   |
| Add your question here  |                                                                      | Required              |                                                                     | 1 |
| Question Type  Multiple | Choice or Text                                                       | Display Type 🚽        | Selection of text field or button types                             |   |
| Select Question Type    | ~                                                                    | Select Display Typ    | pe                                                                  | ~ |
| Link URL`               |                                                                      | Link Name             |                                                                     |   |
| Link URL                |                                                                      | Link Name             |                                                                     |   |
| Role                    | Payment Settings                                                     |                       | Duration                                                            |   |
| Select role             | Select Payment Settings                                              |                       | Duration                                                            |   |
| Age : Age :             | Optional - Here you can select<br>what roles the question applies to | Optional<br>to buy so | <ul> <li>payment settings if they need</li> <li>pmething</li> </ul> |   |
| Age From Age To         |                                                                      |                       |                                                                     |   |
| No Ages                 | Optional applies to sp                                               | pecific ages          |                                                                     |   |
|                         | Save Cancel                                                          |                       |                                                                     |   |

| Club Admin, Penn Girls HS   | •   | Discounts             |              |        |        |          |       |
|-----------------------------|-----|-----------------------|--------------|--------|--------|----------|-------|
| Club Admin<br>Penn Girls HS |     | Club Discounts Family | Discounts    |        |        |          |       |
| DASHBOARD                   | - 1 | Discount Type         | ✓ (i) Amount | Email  |        | Add Disc | count |
| ADMINISTRATION              | ~   | Туре                  | Code         | Amount | Expiry | Status   | Email |
| PAYMENT SETTINGS            | ~   | Show 10 rows per page |              |        |        |          |       |
| My Account Details          |     |                       |              |        |        |          |       |
| Registration Settings       |     |                       |              |        |        |          |       |
| Payment Settings            |     |                       |              |        |        |          |       |
| Fees Breakdown              |     |                       |              |        |        |          |       |
| Entity Card                 |     |                       |              |        |        |          |       |
| Custom Questions            |     |                       |              |        |        |          |       |
| Discounts                   |     |                       |              |        |        |          |       |
| Club Pays Invoices          | _   |                       |              |        |        |          |       |

#### Payment Settings: Discounts - Club

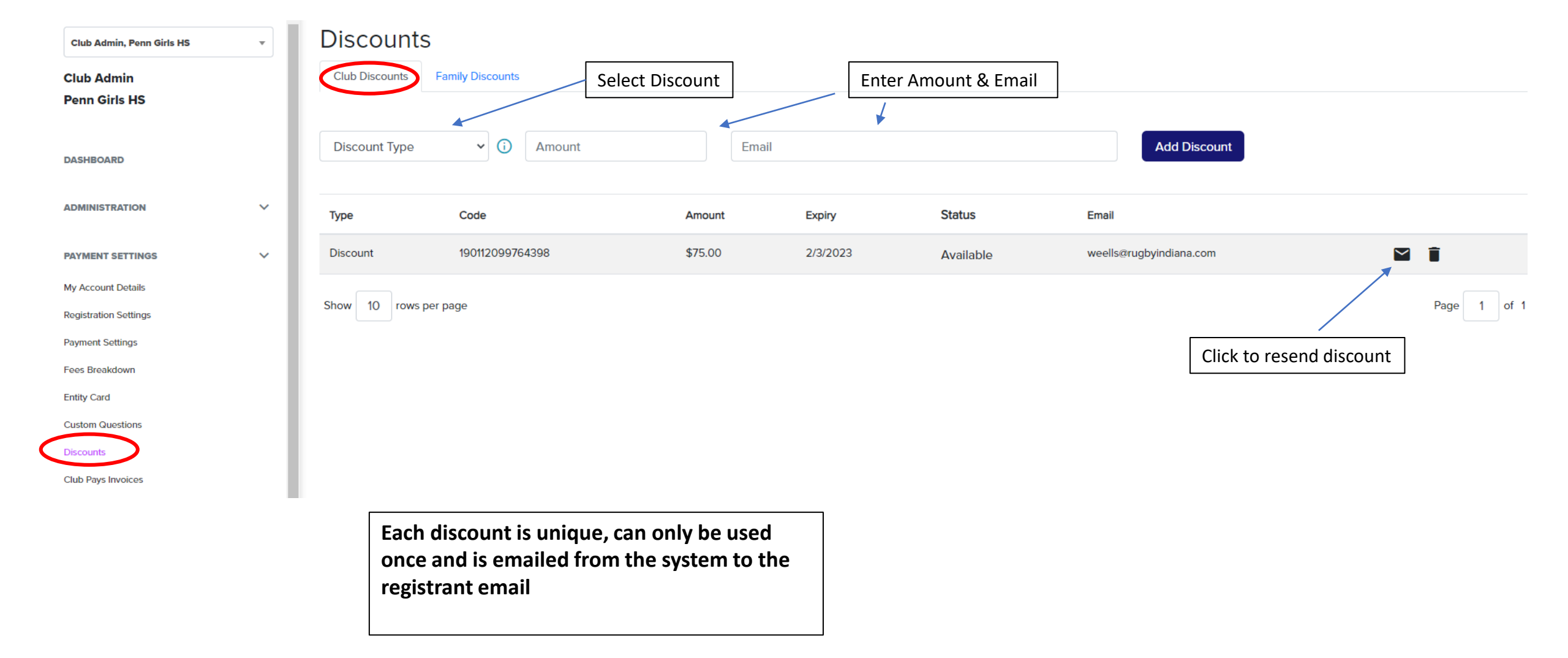

# Payment Settings: Discounts - Family

|                                                          |   |                |                 |               |                     |                   |        | Wayne <del>(</del> |
|----------------------------------------------------------|---|----------------|-----------------|---------------|---------------------|-------------------|--------|--------------------|
| Club Admin, Penn Girls HS<br>Club Admin<br>Penn Girls HS | • | Club Discounts |                 |               |                     |                   |        |                    |
| DASHBOARD                                                |   | \$ ~           | Family Discount |               | #Registrations From | #Registrations To | Amount | $\oplus$           |
| ADMINISTRATION                                           | ~ | Discount Type  | Discount Name   | #Registration | s From              | #Registrations To | Amount |                    |
| PAYMENT SETTINGS                                         | ~ | \$             | Family Discount | 1             |                     | 2                 | \$ 5   | Î                  |
| My Account Details                                       |   | \$             | Family Discount | 3             |                     | 4                 | \$ 10  | i                  |
| Registration Settings                                    |   |                |                 |               |                     |                   |        |                    |
| Payment Settings<br>Fees Breakdown                       |   |                |                 |               |                     |                   |        | Save               |
| Entity Card                                              |   |                | Those dis       | counte        | only apply to th    | a club foo        |        |                    |
| Custom Questions<br>Discounts<br>Club Pays Invoices      |   |                | • The Reg #     | #'s canno     | ot overlap, see     | above for example |        |                    |

|                                          |                                                                   |                                                                    |                   |                |                                                                                                    |              |             |               | Allison 🕣          |  |
|------------------------------------------|-------------------------------------------------------------------|--------------------------------------------------------------------|-------------------|----------------|----------------------------------------------------------------------------------------------------|--------------|-------------|---------------|--------------------|--|
| Syro Admin, Ohio -<br>Syro Admin<br>Ohio | Find Clu<br>Club Pays Invoi<br>Not selecting a filter v<br>Season | Ib Pays Invoi<br>ice Filter<br>will return all results by default. | ces               |                | This is an option that can be activated at the club level, under Payment Settings. Confirm with your SRO before choosing this option. |              |             |               |                    |  |
| DASHBOARD                                | 2023<br>Club                                                      |                                                                    |                   | ~              |                                                                                                    |              |             |               |                    |  |
| ADMINISTRATION V                         | Select a club                                                     |                                                                    |                   |                |                                                                                                    |              |             |               |                    |  |
| PAYMENT SETTINGS V                       | Status                                                            | Status                                                             |                   | v              |                                                                                                    |              |             |               |                    |  |
| Payment Settings                         | Soarch                                                            |                                                                    |                   |                |                                                                                                    |              |             |               |                    |  |
| Rugby Event Payment Settings             | Search                                                            |                                                                    |                   |                |                                                                                                    |              |             |               |                    |  |
| Rugby Event Fee Breakdown                |                                                                   |                                                                    |                   |                |                                                                                                    |              |             | <u>↓</u> Expo | ort Results to CSV |  |
| Entity Card<br>Custom Questions          | Club ID 🔺                                                         | Club Name                                                          | Registration Type | Invoice Number | Start Date                                                                                                    | End Date     | Due Date    | \$ Total      | Status             |  |
| Discounts                                | 92126                                                             | John Marshall HS                                                   | manual            | 8520           | Aug 1, 2022                                                                                                    | Aug 31, 2022 | Sep 7, 2022 | 72.77         | pending            |  |
| Club Pays Invoices                       | 92126                                                             | John Marshall HS                                                   | manual            | 26512          | Sep 1, 2022                                                                                                    | Sep 30, 2022 | Oct 7, 2022 | 3362.79       | pending            |  |

## Payment Settings: Club Pays Invoices (cont'd)

|                                                                  |                                                                                                    |                  |                                                      |                                                     |          |              |             |      |          |         |         | Allison 🕁 |
|------------------------------------------------------------------|----------------------------------------------------------------------------------------------------|------------------|------------------------------------------------------|-----------------------------------------------------|----------|--------------|-------------|------|----------|---------|---------|-----------|
| Club Admin, John Marshall HS v<br>Club Admin<br>John Marshall HS | Manual paymentChangeEach registration is manually paid by the entityImage: ChangeCurrent Month0 registration(s)Show 25 entriesImage: Change |                  |                                                      |                                                     |          | \$0.00       |             | View |          | Search: |         |           |
| ADMINISTRATION                                                   | Invoice Number ++                                                                                                    | Invoice ClubPays | : ±+                                                 | Start Date                                          | ÷÷       | End Date ++  | Date Due    | ÷ŧ   | Total ++ | Status  | ÷÷      | ÷÷        |
| PAYMENT SETTINGS                                                 | 26512                                                                                                    | manual           |                                                      | Sep 1, 2022                                         |          | Sep 30, 2022 | Oct 7, 2022 |      | 3362.79  | pending |         |           |
| My Account Details                                               | 8520                                                                                                    | manual           |                                                      | Aug 1, 2022                                         |          | Aug 31, 2022 | Sep 7, 2022 |      | 72.77    | pending |         | ⊥ ■       |
| Registration Settings<br>Payment Settings<br>Fees Breakdown      | Showing 1 to 2 of 2 entries                                                                                                    | Upo              | date paymer                                          | nt method                                           |          |              | ×           |      |          |         | Previou | is 1 Next |
| Entity Card<br>Custom Questions                                  |                                                                                                    | Pla              | ayer Pay                                             | /S                                                  |          | 0            |             |      |          |         |         |           |
| Discounts<br>Club Pays Invoices                                  |                                                                                                    | AL               | uto payr                                             | nent                                                |          | 0            |             |      |          |         |         |           |
|                                                                  |                                                                                                    | Regis<br>Regis   | strations are paid<br>anual pa<br>strations are paid | by the entity's s<br><b>ayment</b><br>by the entity | aved car | Ø            |             |      |          |         |         |           |
|                                                                  |                                                                                                    |                  |                                                      |                                                     |          | s            | Save        |      |          |         |         |           |